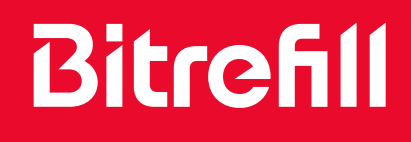

# ESIM GUIDE

bitrefill.com #goborderless

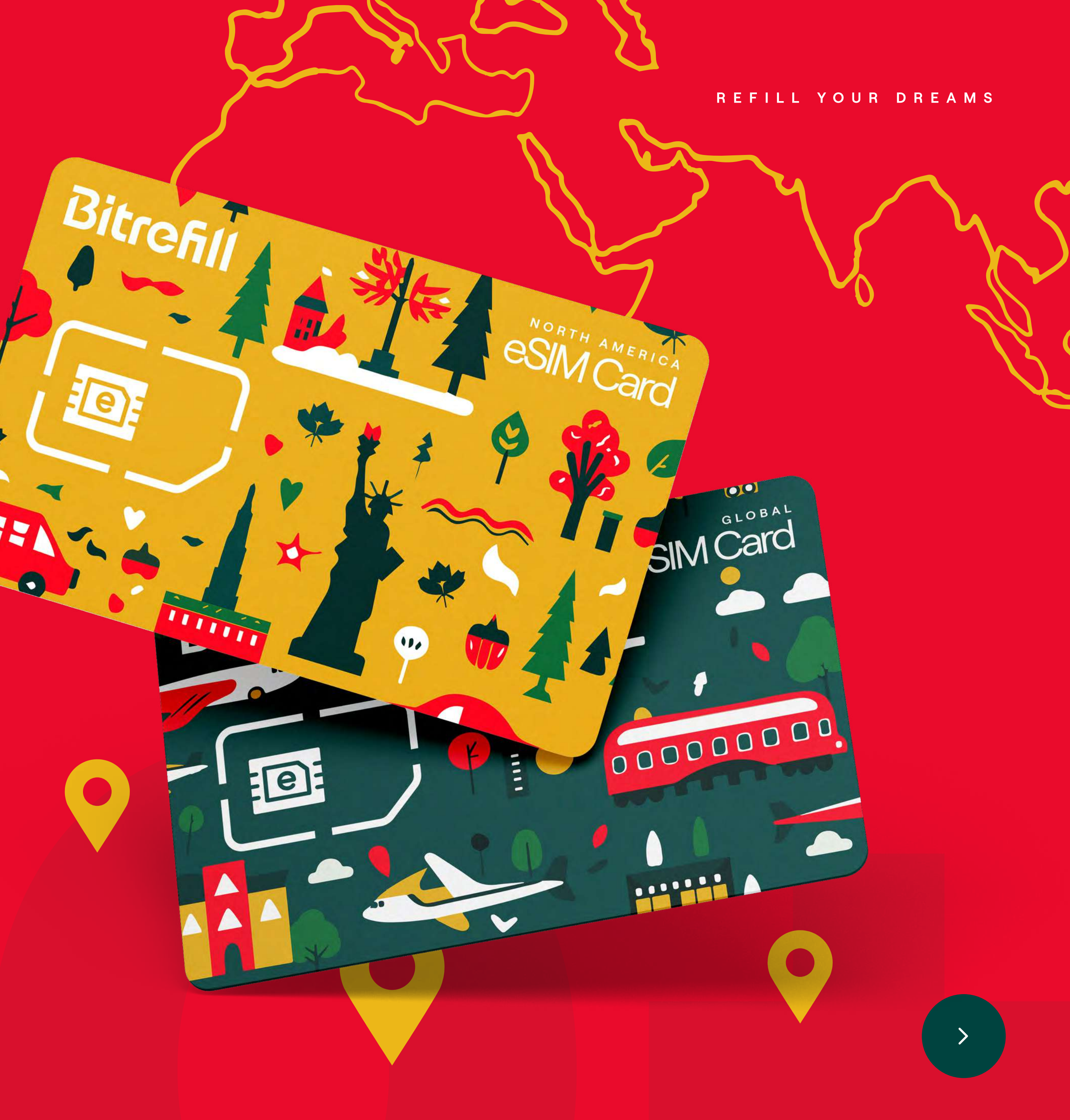

# Content

### 1. Getting Started

### 2. Installation

### **3. Activation**

### 4. How to delete your eSIM

### 5. Help

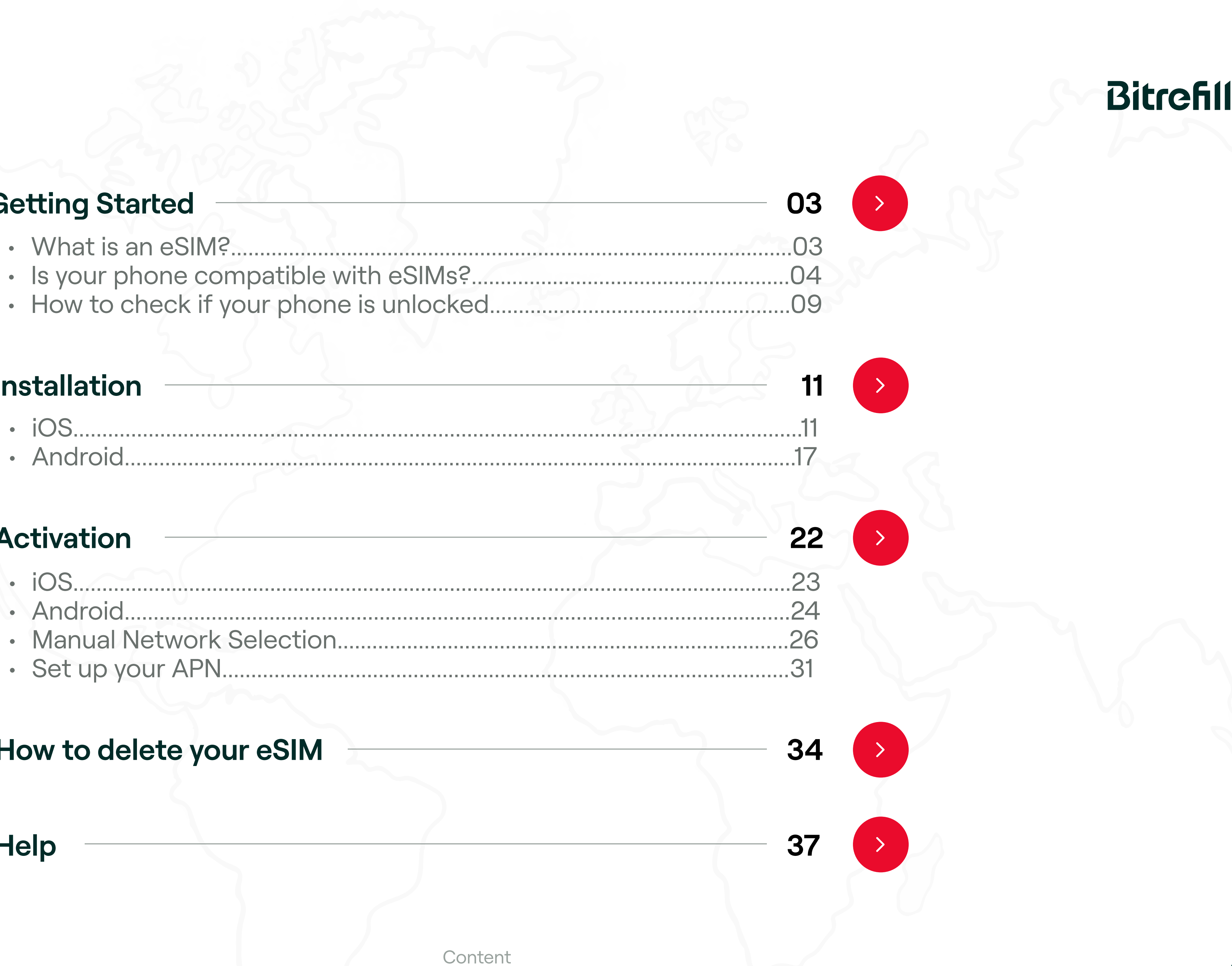

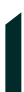

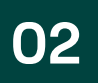

# 1. Getting Started

# e

### What is an eSIM?

eSIM is an 'embedded SIM', the replacement for SIM cards. Unlike traditional SIM cards that come in physical form, an eSIM is a digital SIM that can be installed directly into your smartphone or device. Just as a physical SIM, an eSIM enables network connectivity, downloading network profiles and switching between carriers can be done digitally, eliminating the need for physical SIM cards.

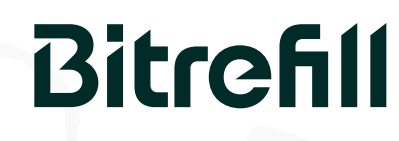

### ( )

### How long does it take to activate an eSIM?

The whole process of activating an eSIM can take up to 10 minutes. Make sure you will have a reliable internet connection throughout the activation process.

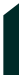

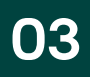

### 1. Getting Started $\boldsymbol{\langle}$

### $\bigcirc$

### Is your phone compatible with eSIMs?

Both Android and Apple devices can use eSIMS, but you do need to confirm that your device is compatible and that it isn't locked by the carrier. Please note every device has its own specificities, so the following steps may not apply to your device.

(i) For accurate eSIM capability verification, consider reaching out to your device manufacturer, vendor or primary carrier.

**Bitrefill eSIM Guide** 

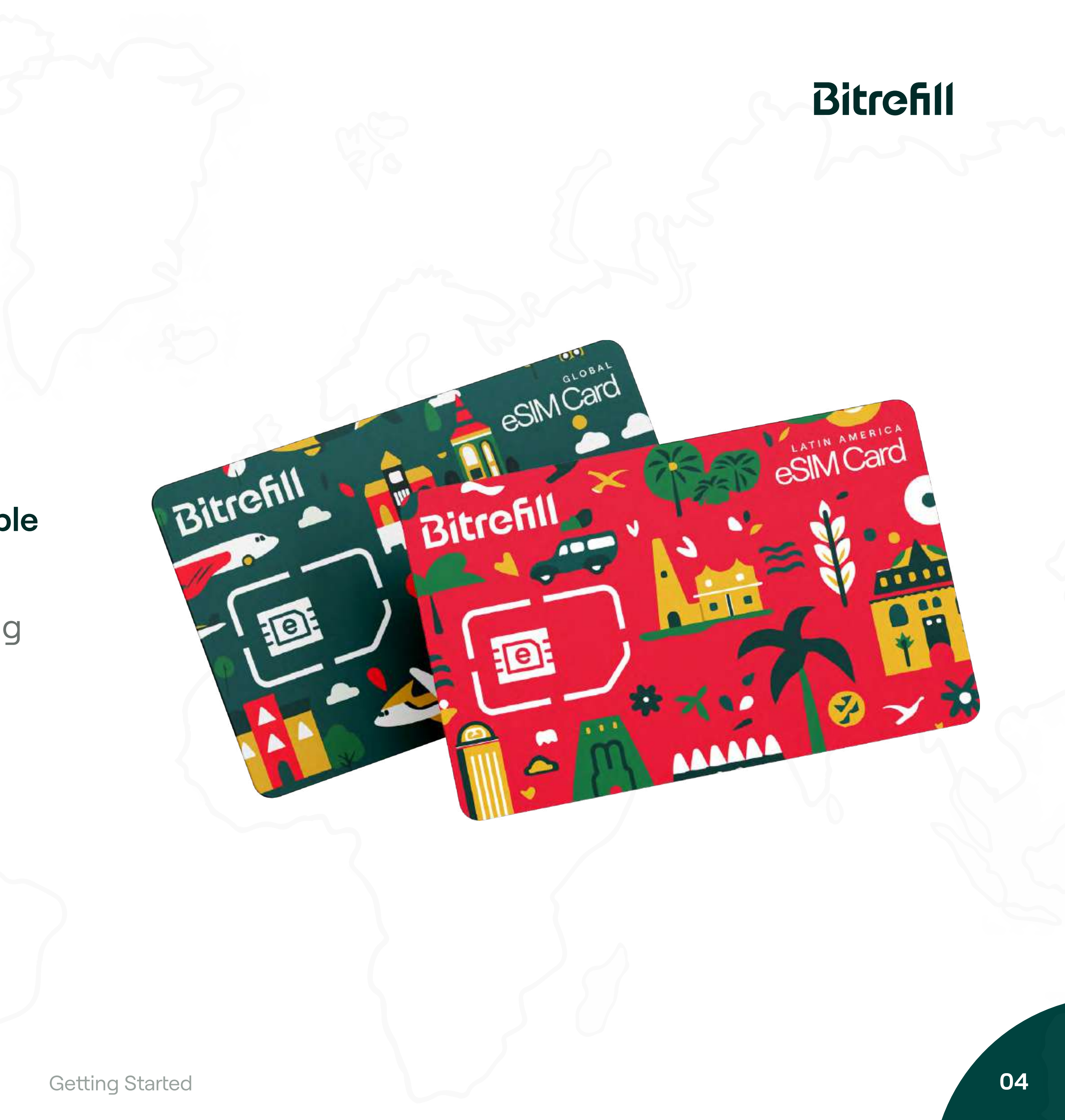

1. Getting Started / Is your phone compatible with eSIMs? <

### **iOS** Devices

| Serlings.                                    |   |
|----------------------------------------------|---|
| Notifications                                |   |
| Contracts & regetters                        |   |
| S frank                                      |   |
| E town free                                  |   |
| 6778                                         |   |
| General                                      | 2 |
| E Canton Cantar                              |   |
| Chapting & Brightmann                        |   |
| mana Screen                                  |   |
| Accessibility                                |   |
| C malgrager                                  |   |
| E Strik Search                               |   |
| Face E.A.Passcole                            |   |
| Company 305                                  |   |
| <ul> <li>Expressive Notifications</li> </ul> |   |
| C Ballary                                    |   |
| Minary & Security                            |   |

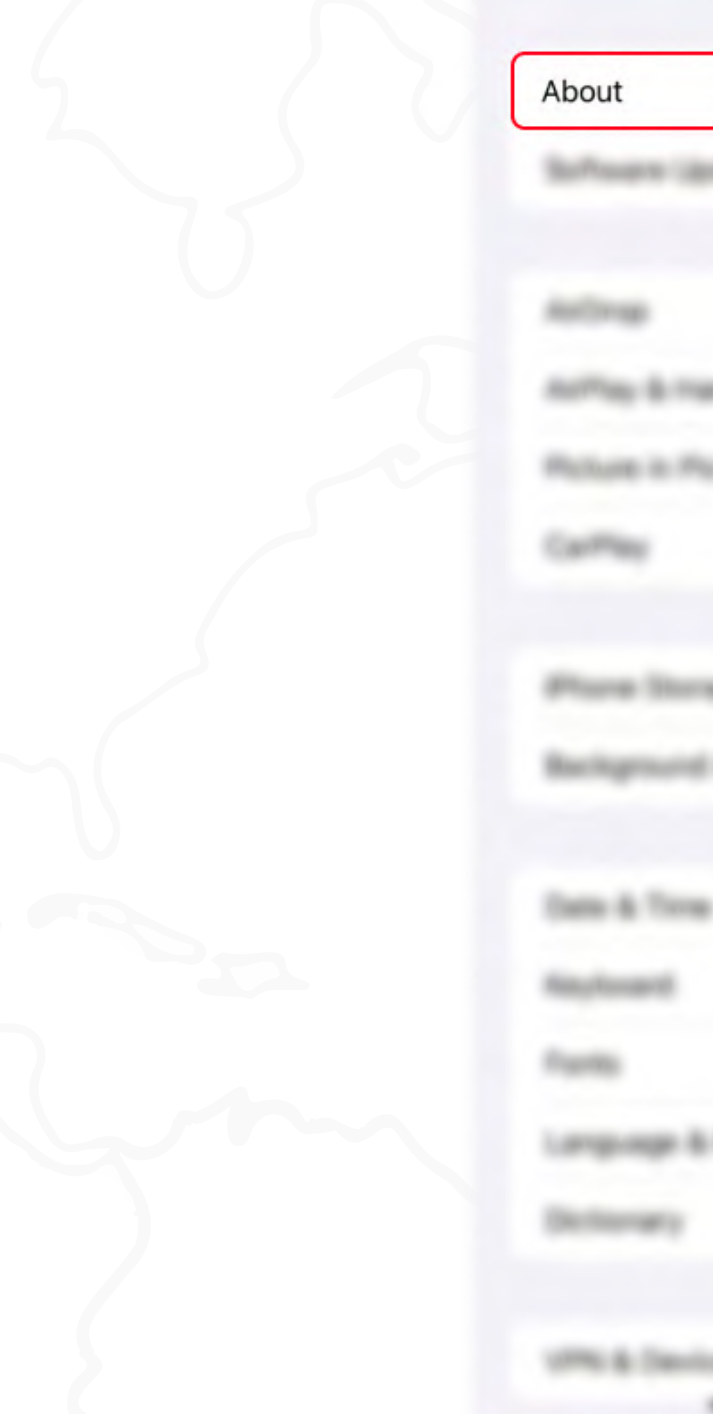

1. Open the **Settings** app, tap the General option.

**Bitrefill eSIM Guide** 

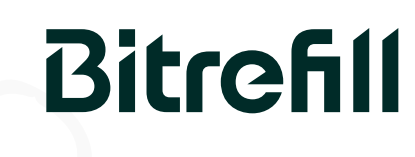

(i) Be aware that most iPhones sold in mainland China, Hong Kong or Macao do not support eSIMs.

|                | > |
|----------------|---|
| aniste .       |   |
|                |   |
|                |   |
| Patrice 1      |   |
| toture .       |   |
|                |   |
|                |   |
|                |   |
|                |   |
|                |   |
|                |   |
|                |   |
|                |   |
|                |   |
|                |   |
|                |   |
| ice Management |   |

2. Tap About.

| teres d          | Read        |
|------------------|-------------|
|                  |             |
| form             |             |
|                  |             |
| Model Name       | Alterna Tr. |
| Model Number     | A2221       |
| Service Number   |             |
|                  |             |
| Contrapt         |             |
|                  |             |
|                  |             |
| Times .          |             |
| Pote             |             |
| Applications     |             |
| Capacity         |             |
| Autom            |             |
|                  |             |
| 10 /F ADDress    |             |
| Burtoth          |             |
| Modern Formulate | 4,01,01     |

3. Tap the **Model Number** until you view an **AXXXX** combination.

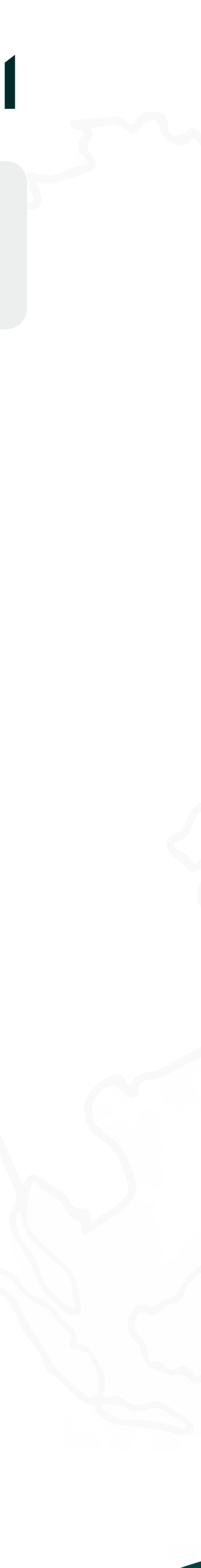

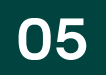

### < 1. Getting Started / Is your phone compatible with eSIMs?

### Samsung Galaxy Devices

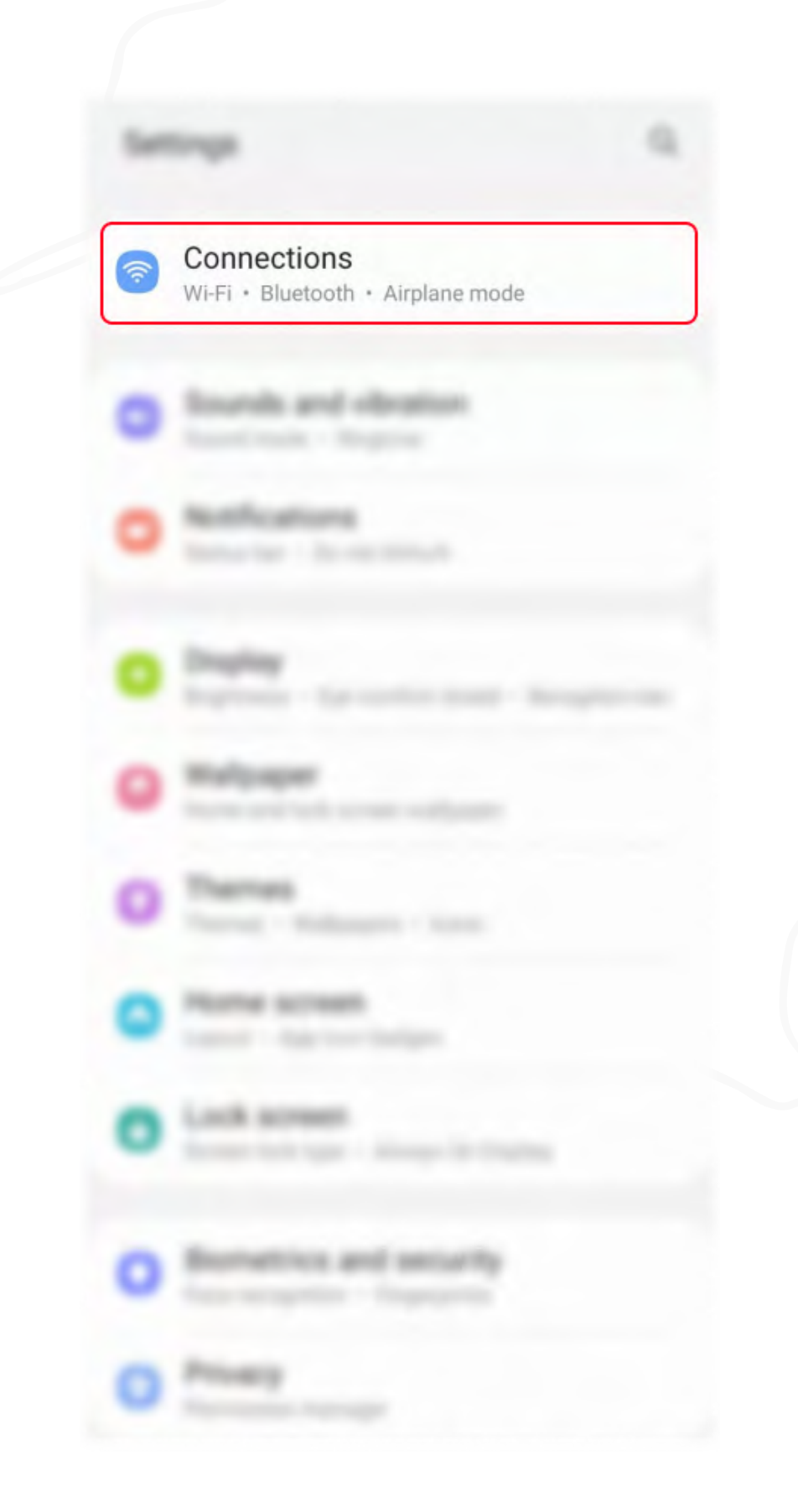

1. Open the **Settings** app, tap the **Connections** option.

Blogenerative MPC and contactlasss payments **Anglane** mode Mobile retraction Service provide Data unage SIM manager Mobile Hotopot and Tethering More convection arttings Looking for something alse? Samura Deal -IN IL WORK

Connections

2. Tap SIM Manager.

**Bitrefill eSIM Guide** 

### Bitrefill

|   | SM 2                                               |
|---|----------------------------------------------------|
| 2 |                                                    |
| + | Add eSIM<br>Download an eSIM so you can connect to |
|   | mobile networks without a SIM card.                |
| - | mobile networks without a SIM card.                |
|   | mobile networks without a SIM card.                |
|   | mobile networks without a SIM card.                |
|   | mobile networks without a SIM card.                |

3. If the option **Add eSIM** is available, your device supports eSIMs.

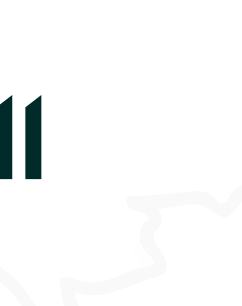

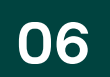

### 1. Getting Started / Is your phone compatible with eSIMs? <

### **Google Pixel Devices**

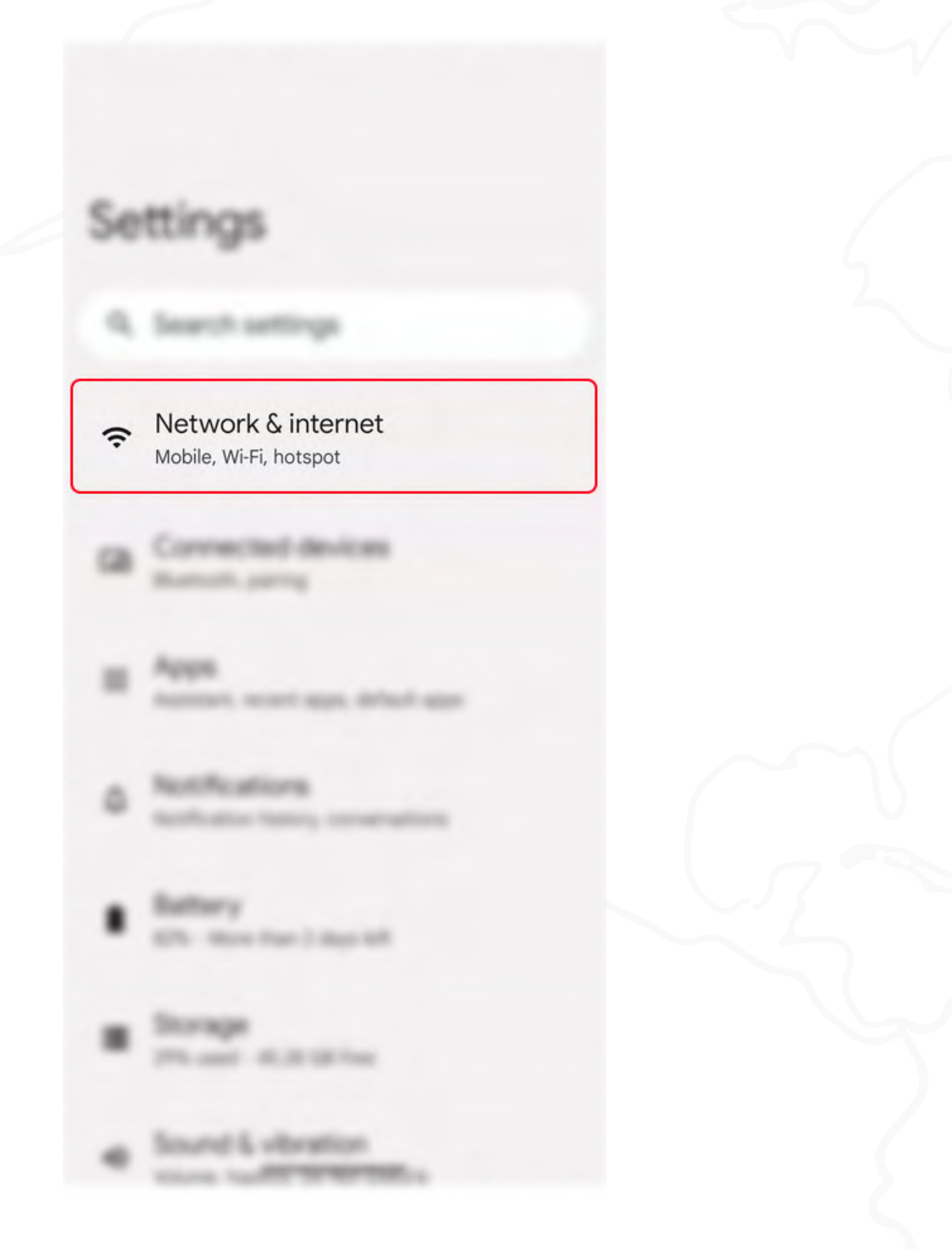

1. Open the **Settings** app, tap the Network & Internet option.

2. Tap the **plus (+)** sign next to **SIMs**.

**Bitrefill eSIM Guide** 

# Bitrefill

### Network & internet

+

internal second

-

SIMs

O Deta Serer

100

Private CRG

A Republic of Comparison of

-

Add a network

Airgiane mode

in Humanic & semaning

...

.11

Connect to mobile network

if you have a SMI card, insert it now

Download a SIM instead? € Add a number using eSIM

3. If you open the screen **Connect to mobile** network and see the option Download a SIM instead, your device supports eSIMs.

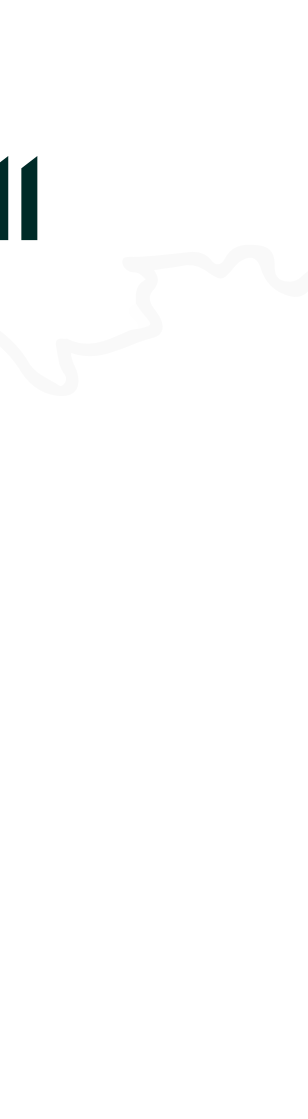

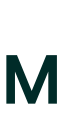

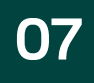

### 1. Getting Started / Is your phone compatible with eSIMs? <

### **Other Android Devices**

(i) Please verify if your exact phone model offers eSIM support on specialized websites. Carriers and manufacturers can deliver devices with custom settings that impact the eSIM compability.

# Bitrefill

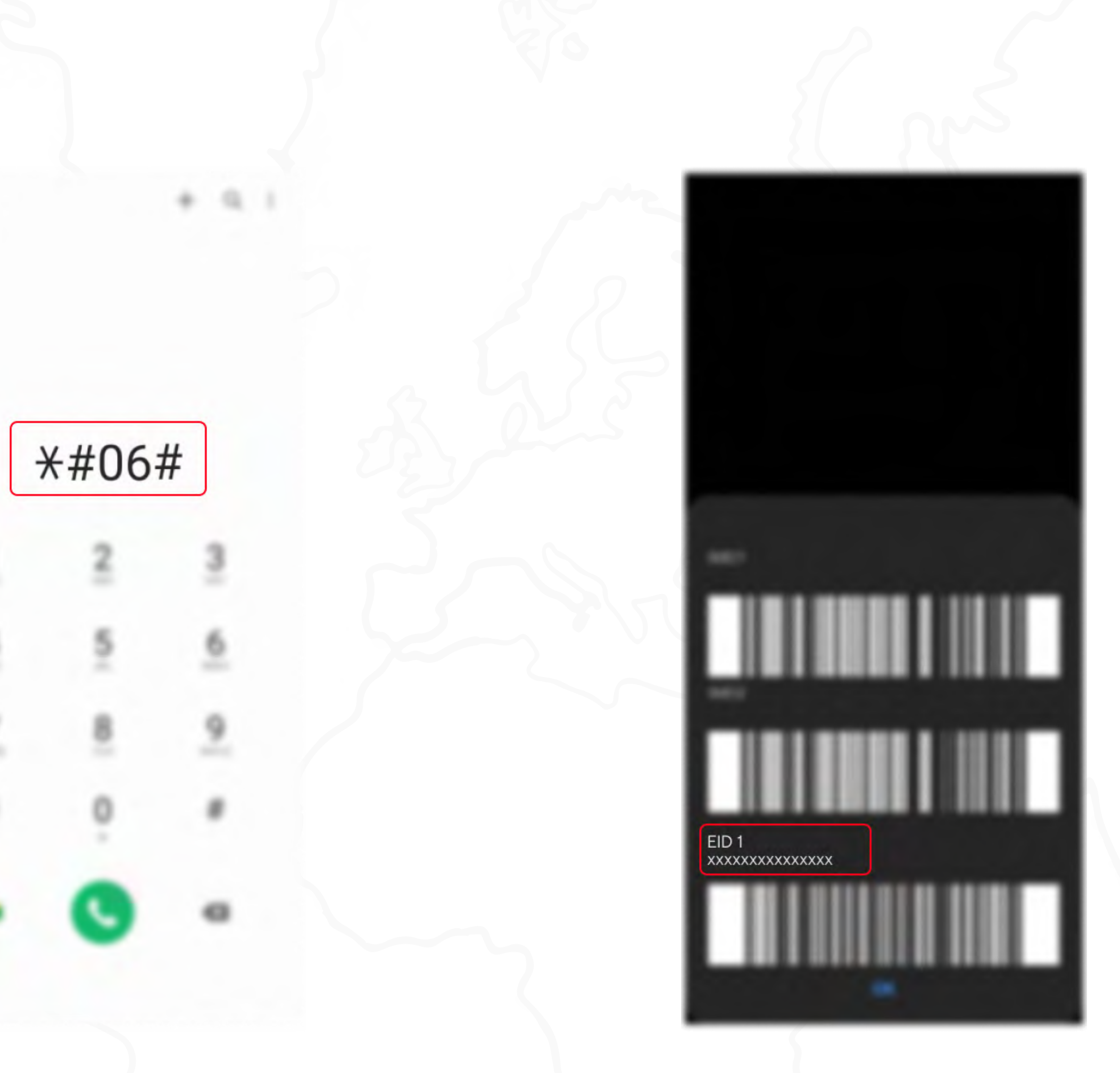

1. Dial **\*#06#** and press **Call**.

2. If your device supports eSIM, you should be able to view your device's eSIM unique identification number (EID).

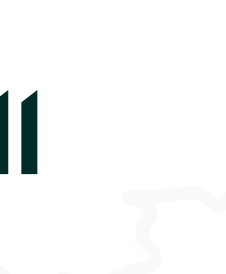

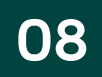

1. Getting Started  $\boldsymbol{\boldsymbol{\mathsf{S}}}$ 

# F

# How to check if your phone is unlocked

Your device must be **unlocked** from any specific carrier restrictions to be able to use Bitrefill eSIMs.

**Bitrefill eSIM Guide** 

# Bitrefill

### (i) For Android devices

Android does not have an option to check SIM restrictions in the Settings app. We advise you to check your device's contract of call your carrier to verify.

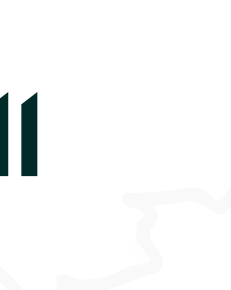

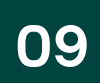

1. Getting Started / How to check if your phone is unlocked <

### **iOS** Devices

|   | Serlings                 |  |
|---|--------------------------|--|
| 0 | Notifications            |  |
|   | Sounds & Happing         |  |
|   | Facus                    |  |
| 0 | Screen Tree              |  |
| Ø | General                  |  |
|   | Cartinal Cartler         |  |
|   | Chapter & Brightmann     |  |
|   | manue Screen             |  |
|   | Accessibility            |  |
|   | Wallpaper                |  |
| C | the is faunch.           |  |
|   | Face ID & Passcole       |  |
|   | Energency SDE            |  |
| ٠ | Expressive Notifications |  |
|   | Bellery                  |  |
| 0 | Privacy & Security       |  |

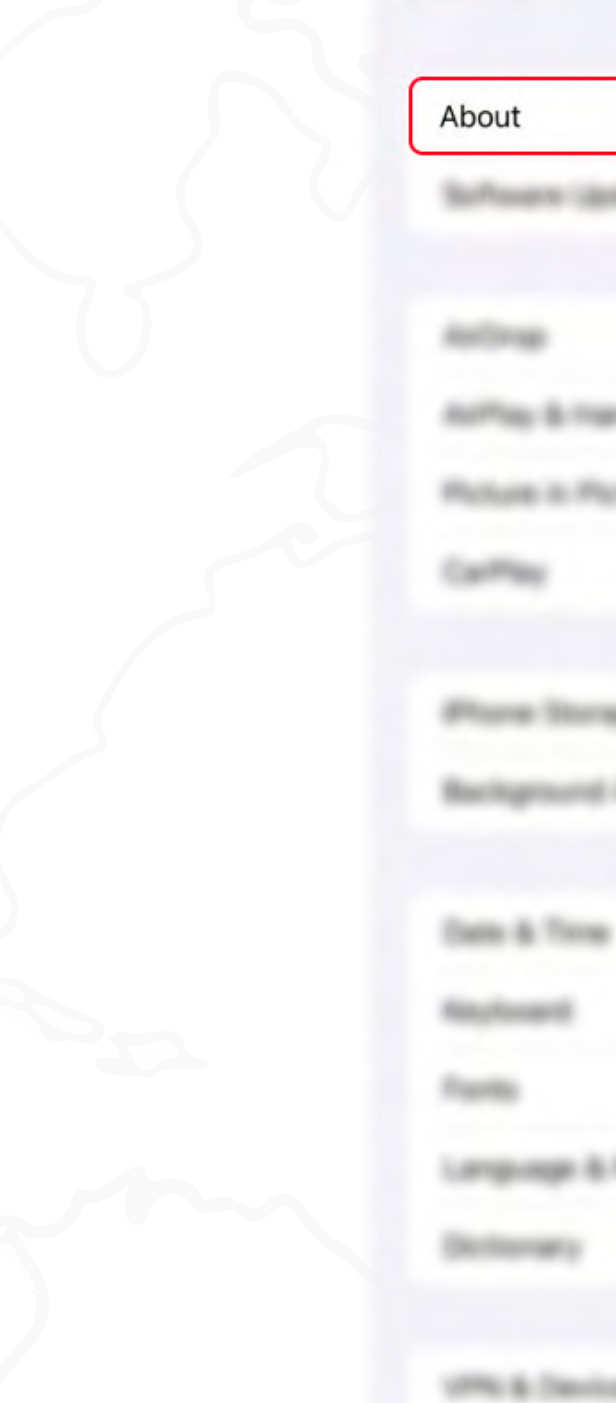

1. Open the **Settings** app, tap the General option.

Bitrefill eSIM Guide

# Bitrefill

| General                  |   |
|--------------------------|---|
|                          | > |
| and the                  | , |
|                          |   |
| -                        |   |
| loture .                 |   |
|                          |   |
|                          |   |
| d App Refresh            |   |
|                          |   |
|                          |   |
|                          |   |
| L fager                  |   |
|                          |   |
|                          |   |
| the second second second |   |

### 10 C 4404 Baseline B Musley, Fare Carrier Lock No SIM restrictions Sec. of Carrier 100 600 1.001 Certificate Yout Settings

2. Tap About.

3. Scroll down for the **Carrier lock** field. If you see the **No SIM restrictions** message, then your iPhone is unlocked.

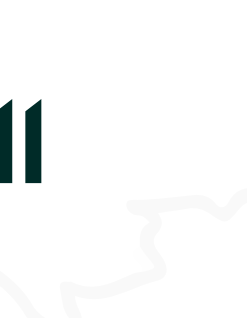

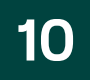

# 2. Installation

Each eSIM can only be activated once - its QR code or activation codes will stop working once activation has started in a device. There are two different ways to install your eSIM.

- Scanning the eSIM's QR Code (easiest if you have a secondary device to display the QR code on)
- Copy-pasting the eSIM's activation codes on your phone's eSIM setup screen (easiest if you only have one device handy)

### Bitrefill

### ((၇))

Make sure you have a reliable internet connection throughout the following steps.

### <u></u>

You can try scanning the QR code with your default camera app. If that doesn't work, try the following steps.

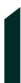

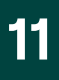

### < 2. Installation / iOS Devices

### **QR Code Method**

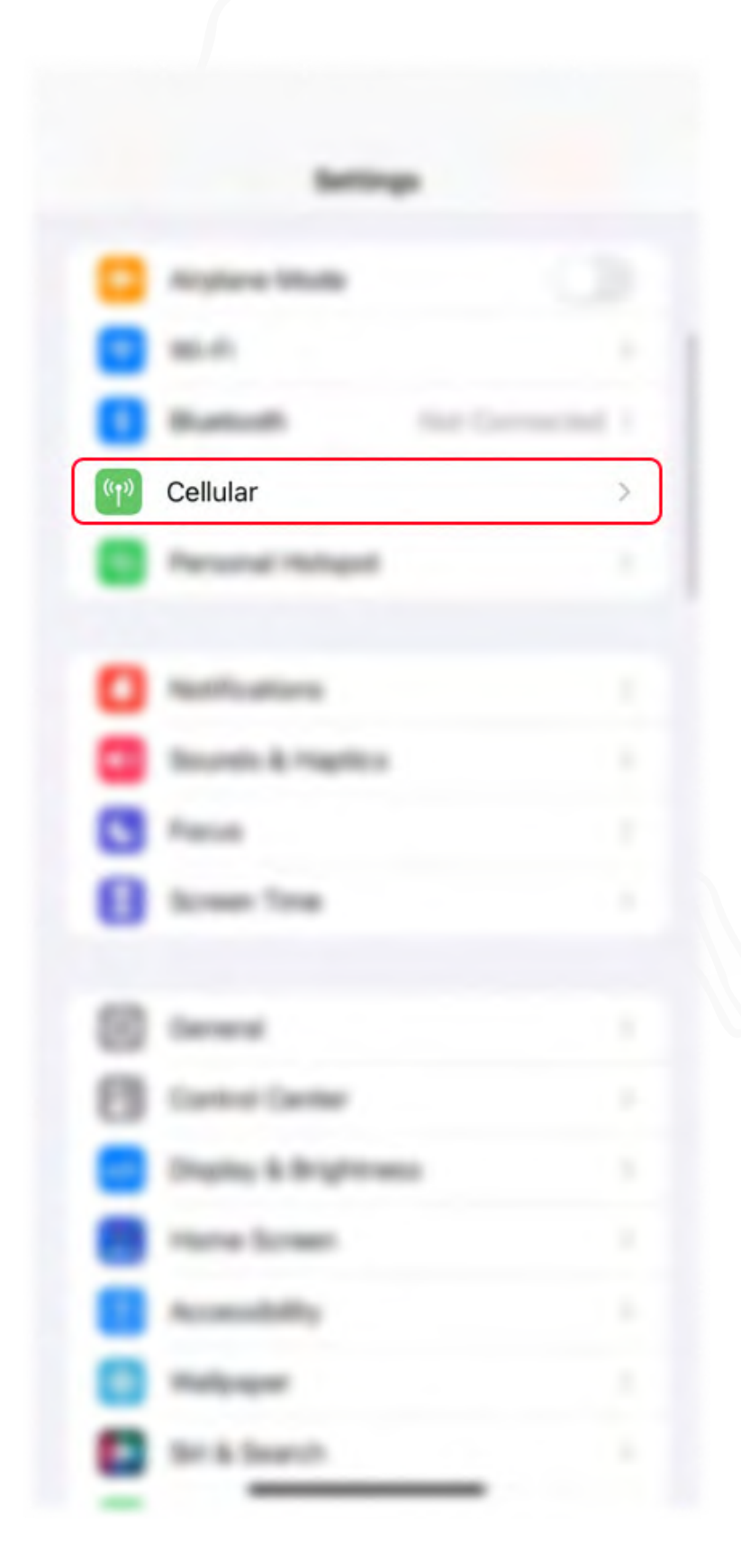

- C communit
  - Carllelar Trata
  - Callular Data
  - Personal Ind
  - -----
  - .....
  - Name of Street, State
  - Horizontal Station
  - Calls on Other
  - Carrier Service
  - 504 PB
  - the logiture
  - Add eSIM
  - \_\_\_\_
  - Current Rets

1. Open the **Settings** app, tap **Cellular** or **Mobile data**.

2. Tap Add eSIM or Add Cellular plan.

Bitrefill eSIM Guide

# Bitrefill

| Cattern Traces       |  |
|----------------------|--|
|                      |  |
|                      |  |
|                      |  |
| ection.              |  |
|                      |  |
| e Devices - 17-11-12 |  |
|                      |  |
|                      |  |

|                    | J |
|--------------------|---|
|                    |   |
|                    |   |
| d Roaming 1 layton |   |
| - •                |   |

|         | 010                                                 |            |
|---------|-----------------------------------------------------|------------|
| 54      | et Up Cell                                          | ular       |
| Pros. r | efer systems turris<br>wat a "placesis pr<br>cares. | e ton a mi |
|         |                                                     |            |

Use QR Code

3. Select Use QR Code.

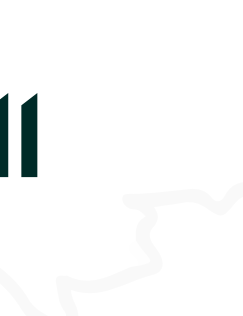

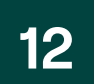

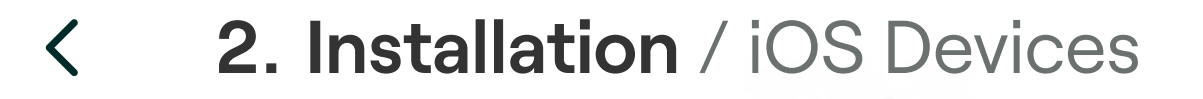

# **QR Code Method**

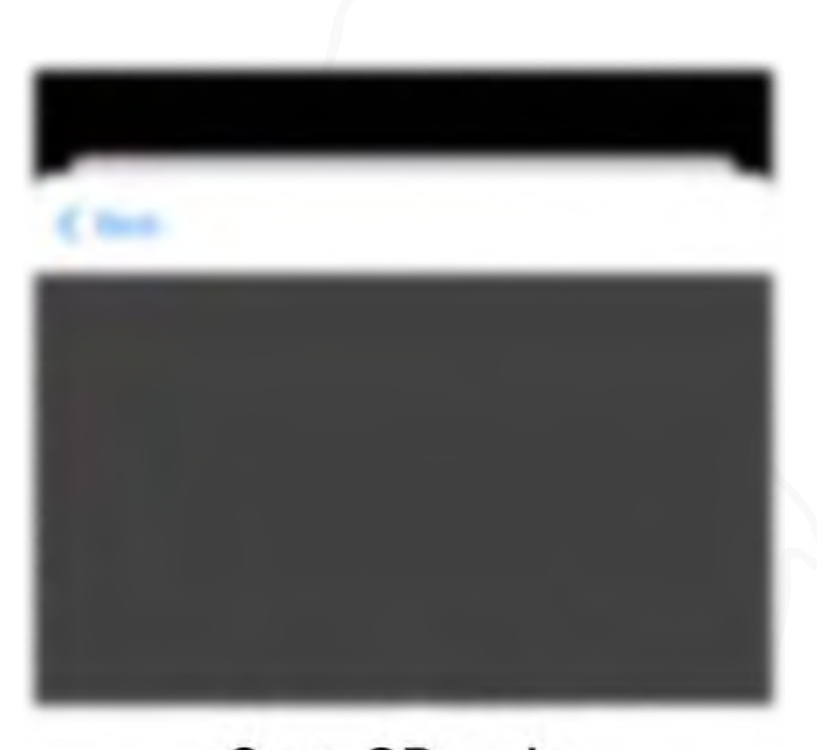

Scan QR code Position the QR code from your carrier in the frame.

Contraction of the local division of the local division of the loc

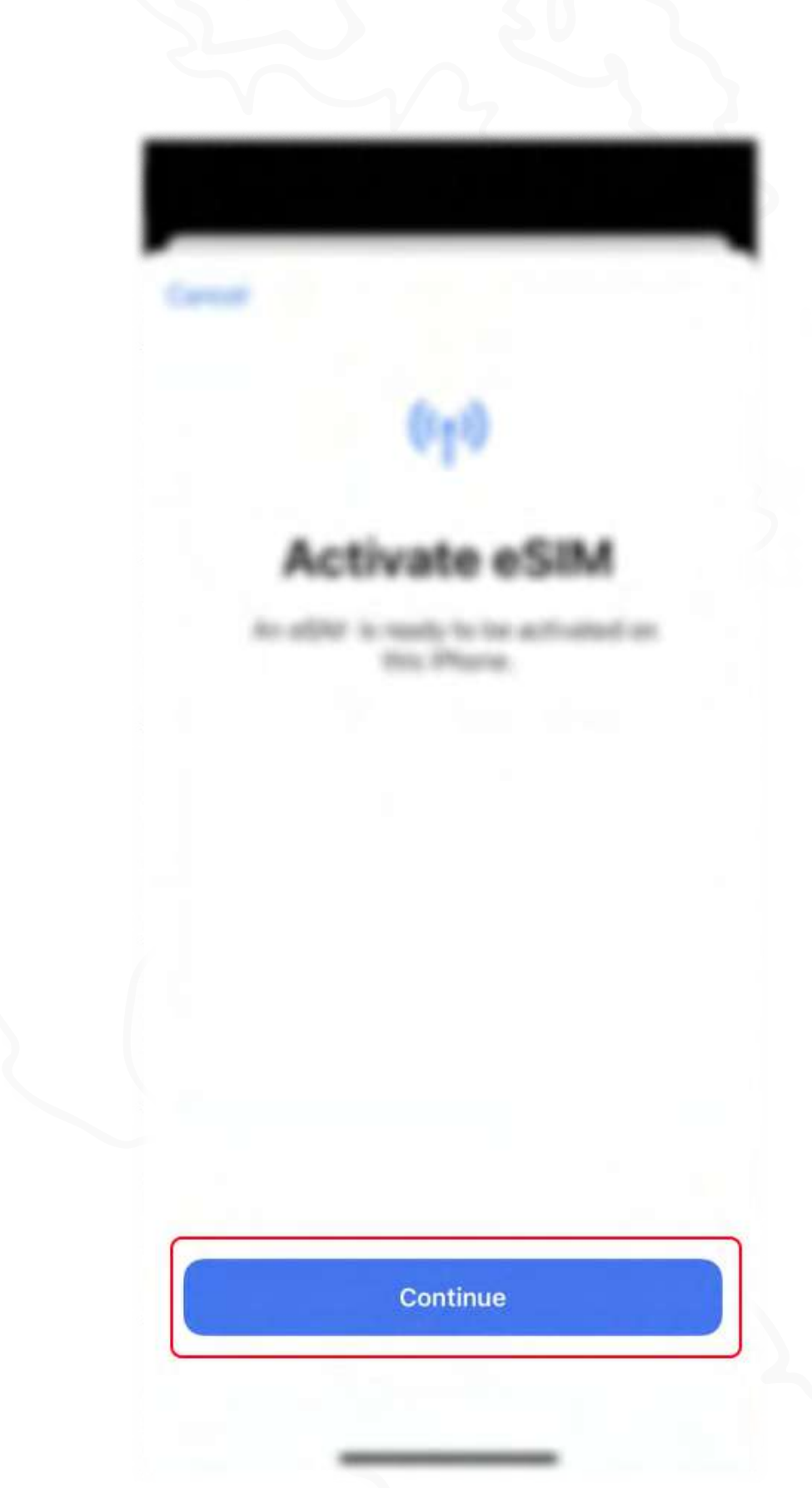

4. Scan the **QR code**.

the local line

5. Tap **Continue** and wait.

Bitrefill eSIM Guide

# Bitrefill

| Cellular Data                                | Cellular Data                        | Bitrefill eSIM > |
|----------------------------------------------|--------------------------------------|------------------|
| a ladents. For each of your vestilate plane. | Personal Hotigot                     |                  |
|                                              |                                      |                  |
|                                              |                                      |                  |
| ~                                            | El Primary<br>esta proj desena estad |                  |
|                                              | ID Boutturthe                        |                  |
| e Dana Santoning                             | to develop with                      |                  |
|                                              |                                      |                  |
|                                              |                                      |                  |
|                                              | Current Period                       |                  |
|                                              | Current Period Roaming               |                  |
|                                              | C unsended Ages                      |                  |
|                                              | S System Services                    |                  |
| Continue                                     | March1076                            |                  |
|                                              | · Sefer                              |                  |
|                                              |                                      | _                |

6. Label your eSIM and select as your line for **Cellular Data**.

7. You should now see your eSIM under **Mobile data** or **Cellular data**.

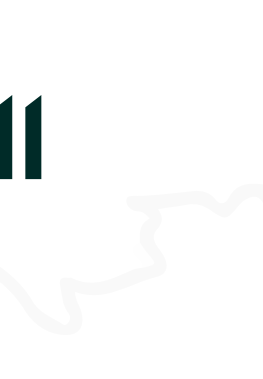

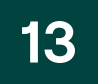

### **2. Installation** / iOS Devices

### **QR Code Method** iOS 17 only

For **iOS 17** users, it is now easier to install your eSIM. You no longer need to rely on an external source or other device. The new **iOS 17** allows you to scan a QR Code from your iPhone's local photo album.

 The device will automatically recognize and extract the eSIM information from the selected QR code.
 You'll be guided through the activation process normally.

# Bitrefill

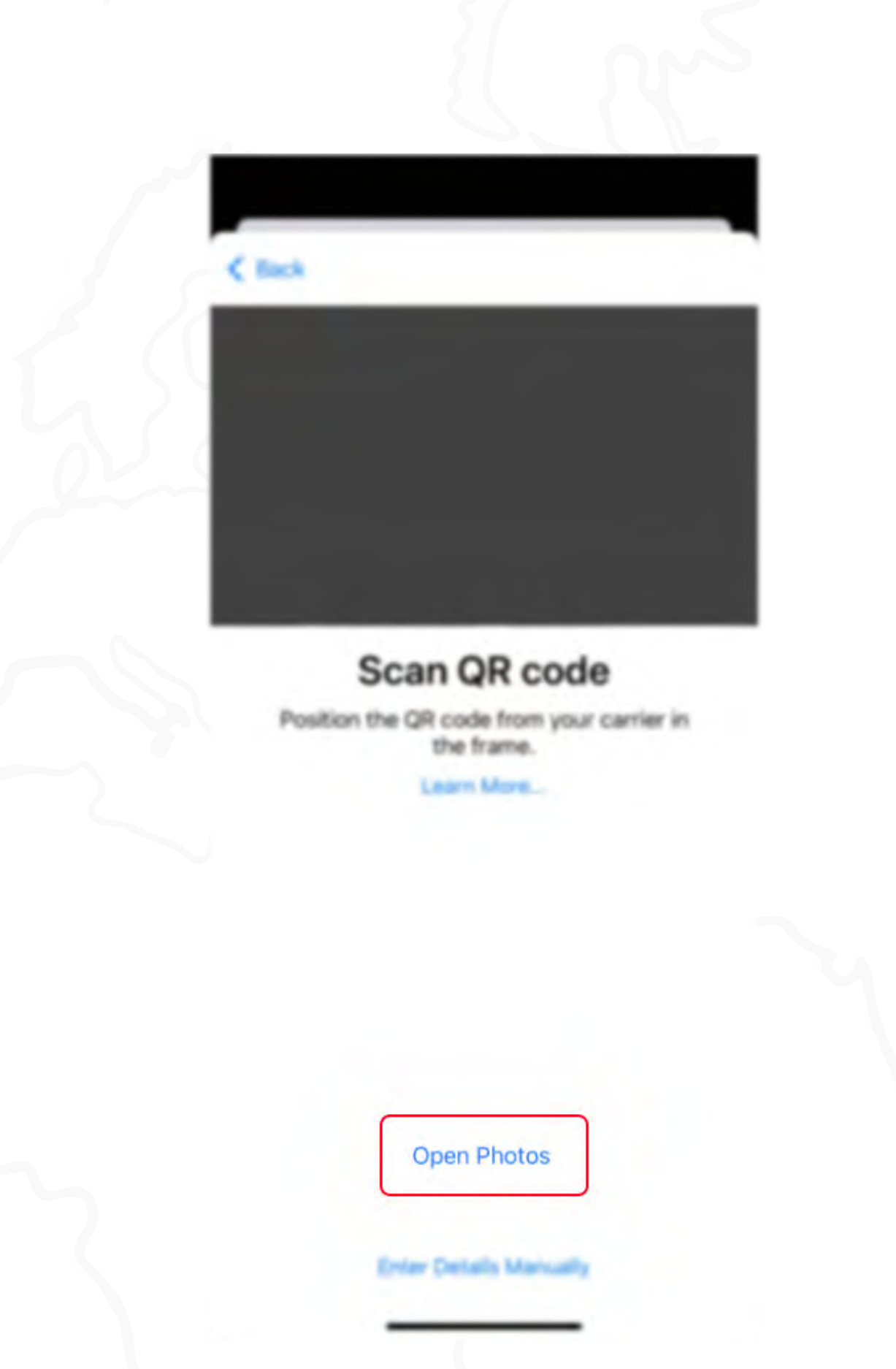

4. Tap **Open Photos**. Browse through your gallery to find the eSIM QR code you wish to use. **Select it and continue**.

Installation

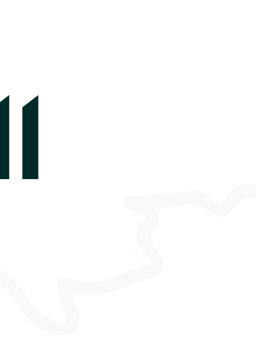

14

### **2. Installation** / iOS Devices <

### **Copy-paste Method**

|       | Series.             |   |
|-------|---------------------|---|
|       | Anytime Made        |   |
|       |                     |   |
| 0     |                     |   |
| ((†») | Cellular            | > |
|       | Personal Holigon    |   |
| 0     | Restfications.      |   |
| ă     | Bounds & registers  |   |
| 3     | Factor              |   |
| 0     | Screen Time         |   |
|       | German              |   |
|       | Carthel Carther     |   |
|       | Display & Brightman |   |
|       | more forest         |   |
|       | Accessibility       |   |
|       | malpaper            |   |
| C     | Brik Search         |   |

1. Open the **Settings** app, tap **Cellular** or Mobile data.

| and the second                       |  |
|--------------------------------------|--|
| Carthular Data                       |  |
| California Data Data Interna Interna |  |
| Personal Holispot                    |  |
|                                      |  |
|                                      |  |
| Network Selection                    |  |
| as in Calling                        |  |
| Calk or Other Devices                |  |
| Carrier Bernitors                    |  |
|                                      |  |
|                                      |  |
|                                      |  |
| Add eSIM                             |  |
|                                      |  |
|                                      |  |
| Current Period Roaming               |  |
| integran                             |  |

2. Tap Add eSIM or Add Cellular plan.

Bitrefill eSIM Guide

# Bitrefill

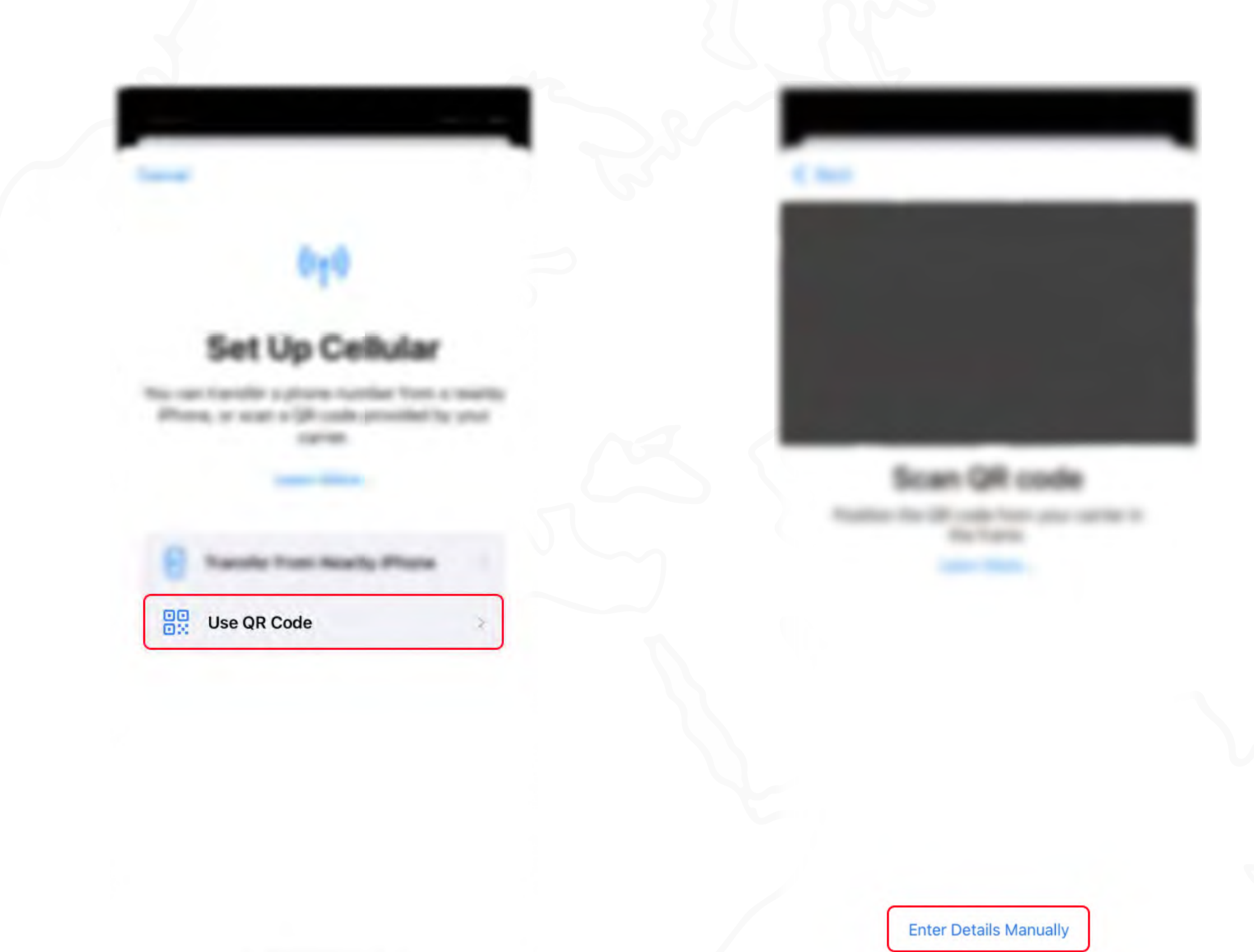

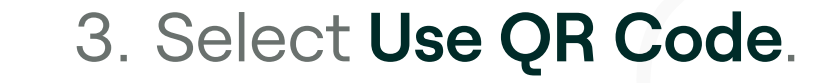

4. Instead of scanning the QR Code, click on Enter details Manually.

Installation

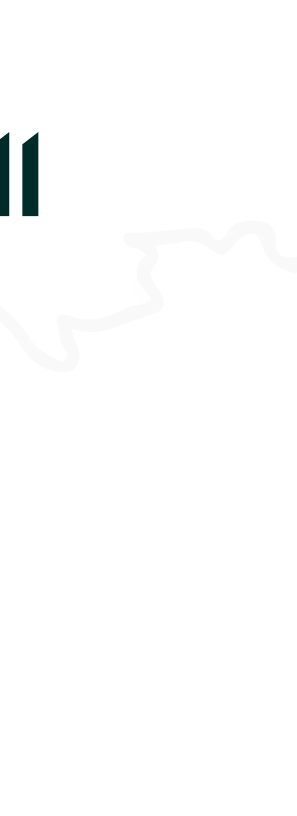

15

### **2. Installation** / iOS Devices <

# **Copy-paste Method**

| < me                                                                                   |
|----------------------------------------------------------------------------------------|
| Enter Activation Code<br>Enter the activation information provided by<br>your carrier. |
| SM-DP+ Address                                                                         |
| Activation Code                                                                        |
| Confirmation Code Optional                                                             |
| A confirmation code is required if it has been provided by your carrier.               |
| a = + + t y = 1 + p                                                                    |
| ******                                                                                 |
| a z x c x b n m m                                                                      |
|                                                                                        |
| 0 0                                                                                    |

5. Copy the codes we sent you and paste them on this screen.

6. Label you

### Bitrefill eSIM Guide

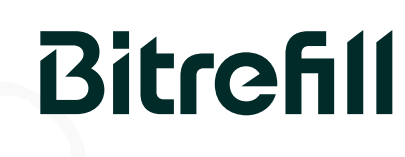

(i) You will be asked to enter the following information: SM-DP+ Address and Activation code.

| Cellular Data                         | Cellular Data                                                   | Bitrefill eSIM > |
|---------------------------------------|-----------------------------------------------------------------|------------------|
| deals for each of your multile plane. | Personal Hotigot                                                | De 1             |
|                                       |                                                                 |                  |
|                                       |                                                                 |                  |
|                                       | ElPrinary<br>                                                   |                  |
|                                       | ID Broatt atthe                                                 |                  |
| Data Switching                        | III Broatt added                                                |                  |
|                                       |                                                                 |                  |
|                                       |                                                                 |                  |
|                                       | Current Period                                                  |                  |
|                                       | Current Period Roaming                                          |                  |
|                                       | Construction Agent                                              |                  |
|                                       | S fundamental and an and an an an an an an an an an an an an an |                  |
| Continue                              | Manufalters                                                     |                  |
|                                       | <ul> <li>Befort</li> </ul>                                      |                  |
|                                       |                                                                 | _                |
|                                       |                                                                 |                  |

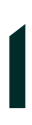

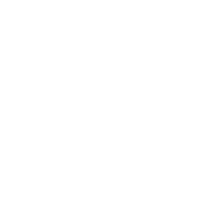

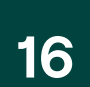

### **QR Code Method**

| <b></b> | Connections<br>Wi-Fi • Bluetooth • Airplane mode |  |
|---------|--------------------------------------------------|--|
|         | Sounds and obrotion                              |  |
|         |                                                  |  |
|         |                                                  |  |
|         |                                                  |  |
|         |                                                  |  |
|         | Martine accreases                                |  |
|         | Lock screet                                      |  |
|         | Burnettics and security                          |  |
|         |                                                  |  |

1. Open the **Settings** app, tap **Connections or Network & Internet**.

Connections

**Anglana** mulla

Autors retracted

and a prove

Man unange

SIM manager

MPC and contractfients payment

Mobile Hotopot and Tethering

solving for something etself

More connection settings

**Bitrefill eSIM Guide** 

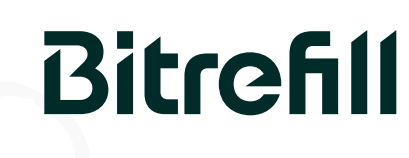

(i) For Android users, some steps may differ depending on your device.

|   | •                                                                                         |
|---|-------------------------------------------------------------------------------------------|
|   |                                                                                           |
| + | Add eSIM<br>Download an eSIM so you can connect to<br>mobile networks without a SIM card. |
| - |                                                                                           |
|   |                                                                                           |
|   |                                                                                           |
|   | e data                                                                                    |
|   |                                                                                           |

3. Select Add eSIM or Download a SIM **Instead** option at the bottom.

2. Tap SIMs, SIM Manager or other variation depending on brand and model.

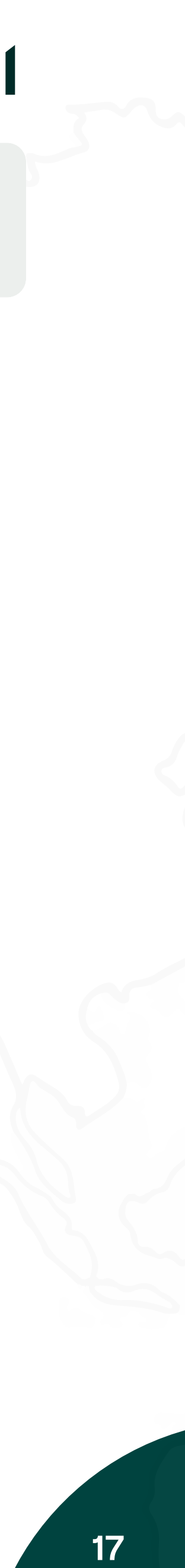

### **QR Code Method**

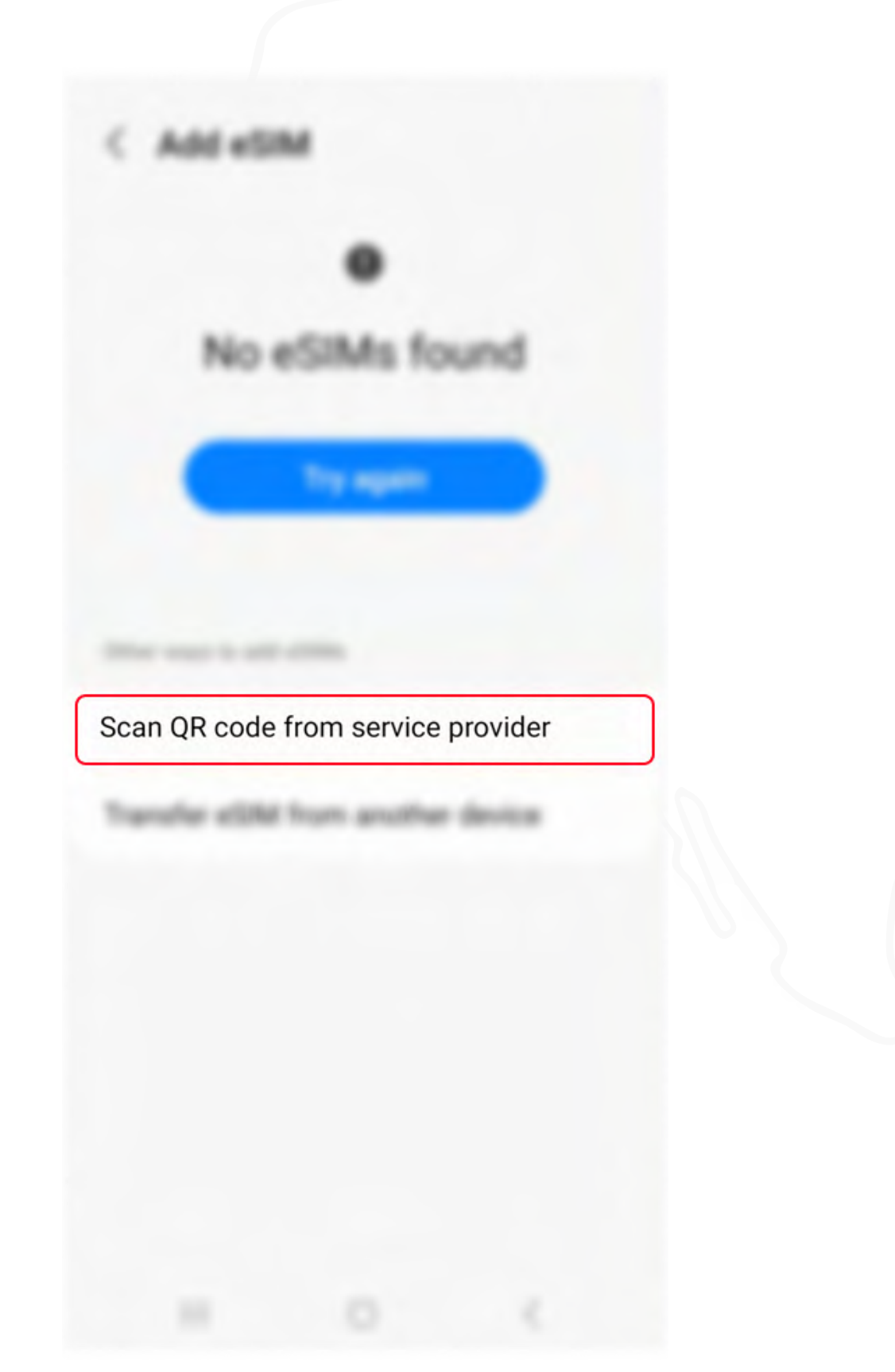

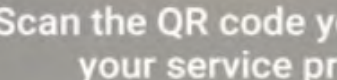

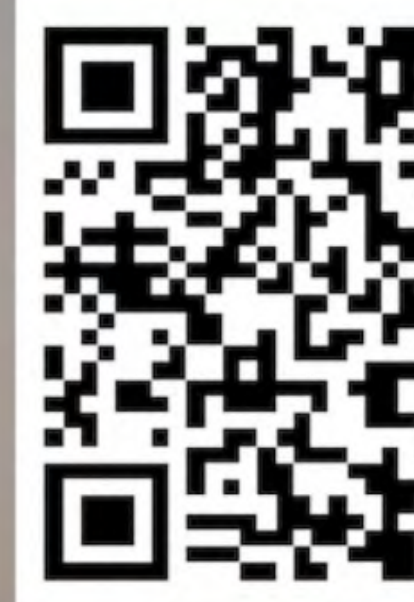

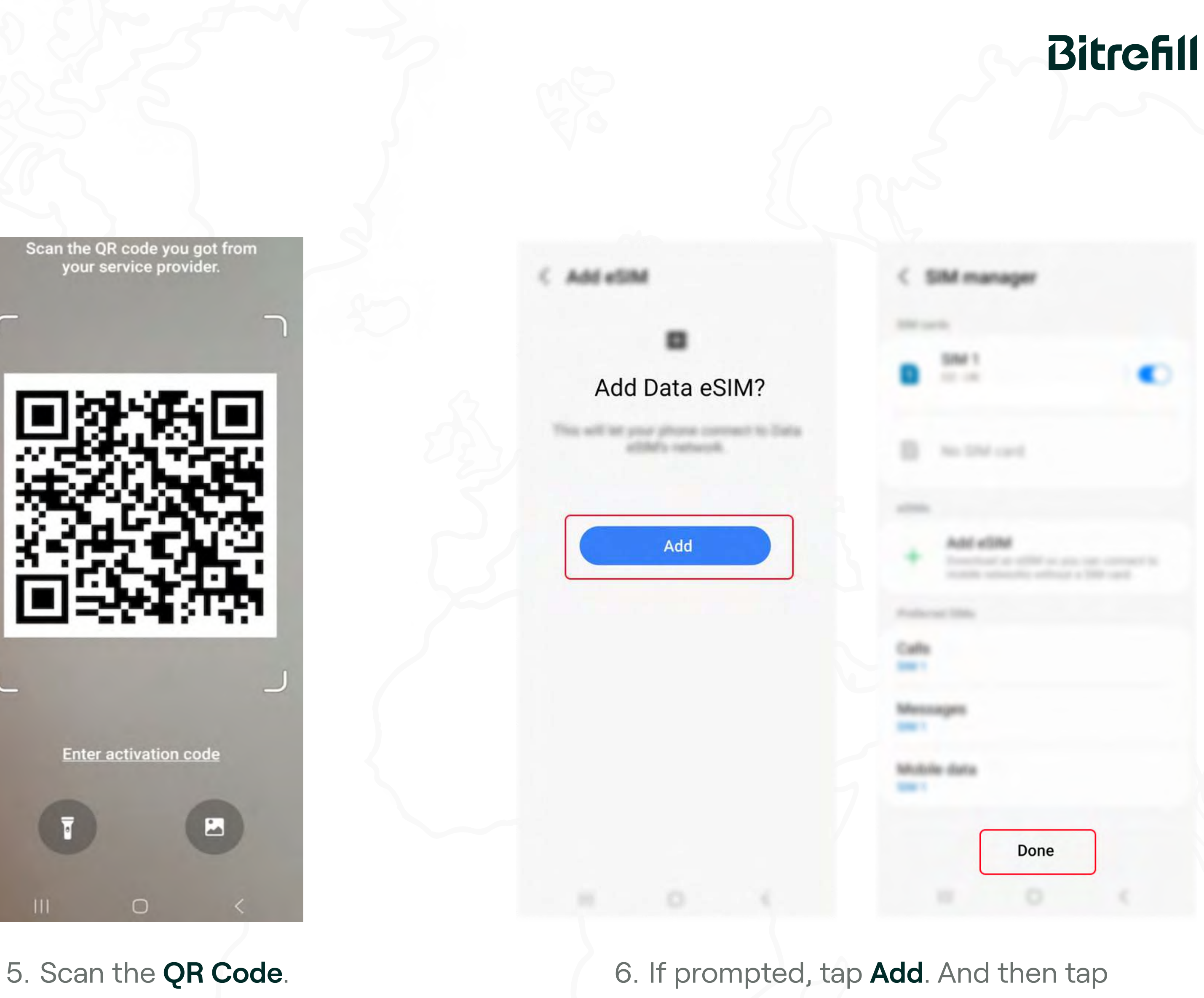

### 4. Tap Scan QR Code from service provider or just click Next.

**Bitrefill eSIM Guide** 

Done.

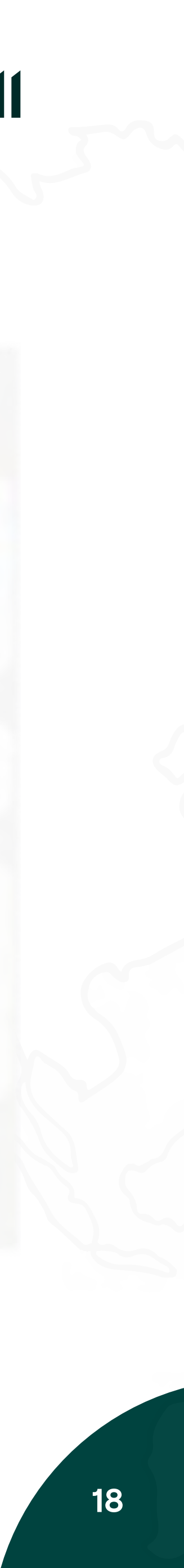

### **Copy-paste Method**

| <b></b> | Connections<br>Wi-Fi • Bluetooth • Airplane mode |  |
|---------|--------------------------------------------------|--|
|         | Sounds and obration                              |  |
|         |                                                  |  |
|         |                                                  |  |
|         |                                                  |  |
|         |                                                  |  |
|         | Plante access                                    |  |
|         | Lack screen                                      |  |
|         | Burnettics and security                          |  |
|         |                                                  |  |

1. Open the **Settings** app, tap **Connections or Network & Internet**. 2. Tap SIMs, SIM Manager or other variation

depending on brand and model.

**Bitrefill eSIM Guide** 

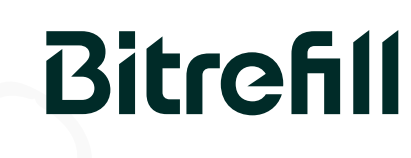

(i) For Android users, some steps may differ depending on your device.

| Anglane mule                 |  |
|------------------------------|--|
| Multile rationite            |  |
| Service provider             |  |
| Euto unage                   |  |
| SIM manager                  |  |
| Mutale Hotopot and Tethering |  |
|                              |  |
|                              |  |
|                              |  |
|                              |  |
|                              |  |

Correspondences

PC and contractions

| + Add eSIM<br>Download an eSIM so you can<br>mobile networks without a SI | n connect to<br>M card. |
|---------------------------------------------------------------------------|-------------------------|
|                                                                           |                         |
|                                                                           |                         |
|                                                                           |                         |

# 3. Select Add eSIM or Download a SIM

**Instead** option at the bottom.

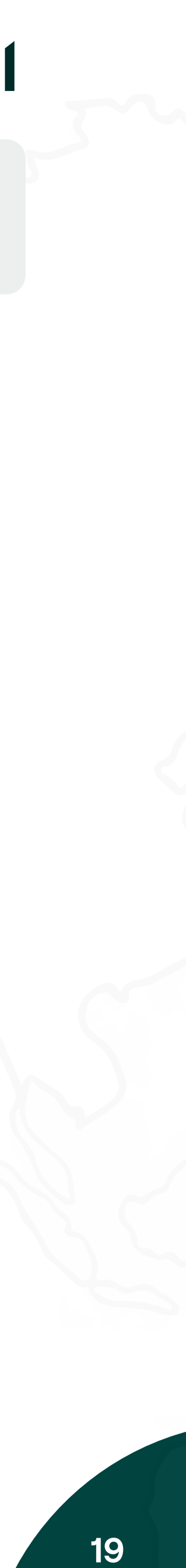

### **Copy-paste Method**

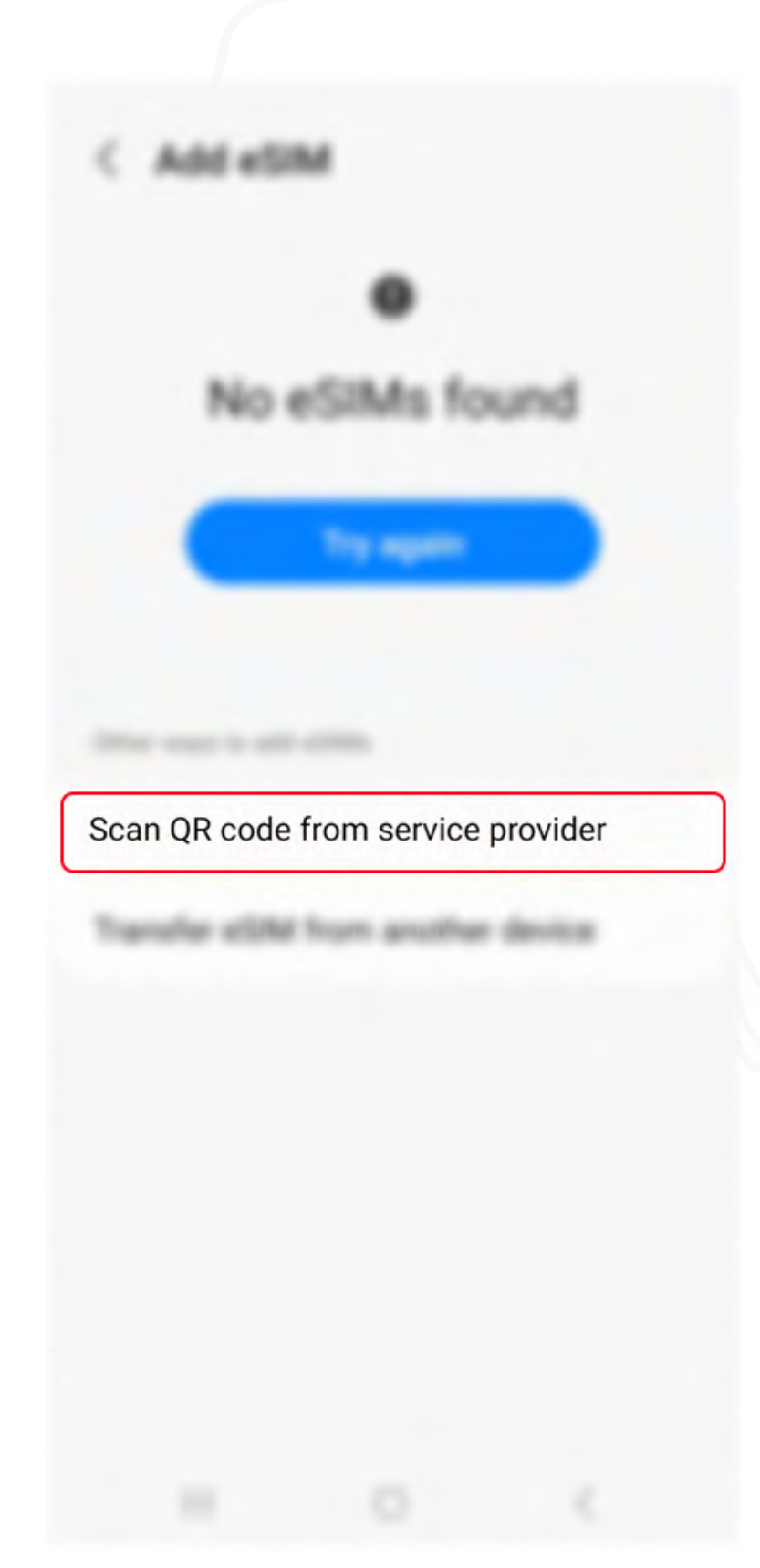

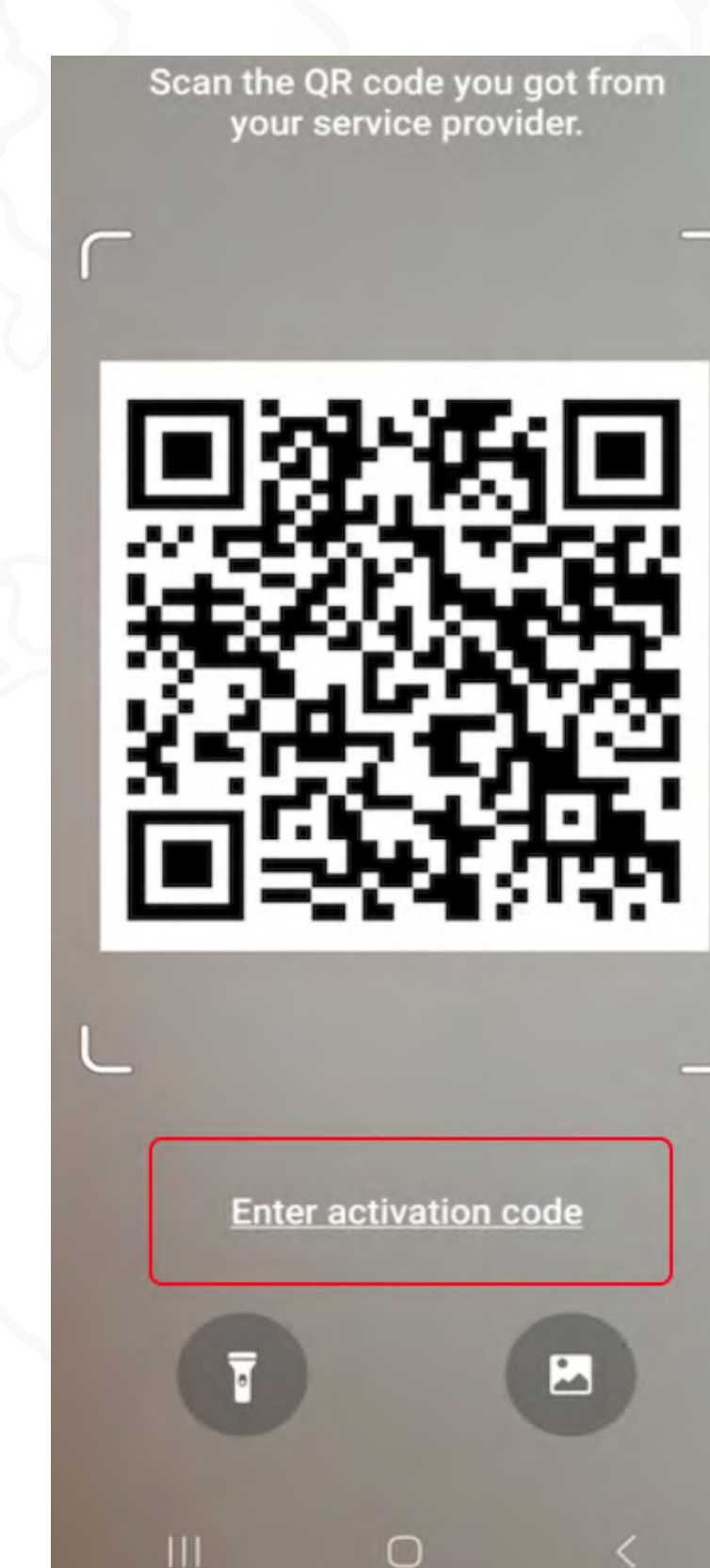

4. Tap Scan QR Code from service provider or just click Next.

**Bitrefill eSIM Guide** 

![](_page_19_Picture_7.jpeg)

(i) If you are using a Google Pixel device, you may find specific steps below.

### 5. Tap Enter activation code.

×

### Scan QR code from network

If your network provider gave you a OR code, acan it now by keeping the code serilered in the box

Need help?

# Google Pixel only: Select Need Help?

and then tap Enter it manually.

![](_page_19_Picture_18.jpeg)

![](_page_19_Picture_19.jpeg)

### **Copy-paste Method**

![](_page_20_Picture_2.jpeg)

6. Enter the codes we sent you. Tap **Connect**.

# Bitrefill

| C Add eSM      | < SIM manager                                                                                                    |
|----------------|----------------------------------------------------------------------------------------------------|
| Add Data eSIM? | Normal<br>B MAI<br>M M                                                                                                    |
|                |                                                                                                    |
| Add            | + Add within a second of the second of the s |
|                |                                                                                                    |
|                | Menningen<br>mult                                                                                                    |
|                | Neludate data                                                                                                    |
|                | Done                                                                                                    |
|                | H 0 (                                                                                                    |

# 7. If prompted, tap **Add**. And then tap **Done**.

![](_page_20_Picture_9.jpeg)

![](_page_20_Picture_10.jpeg)

![](_page_21_Picture_1.jpeg)

Be sure to activate your eSIM only when you arrive at your destination, since your data plan starts as soon as you activate it on your phone.

(i) How can I check if my eSIM is active? The icon in the status bar at the top of the screen show the signal strength of your carrier.

### Bitrefill

![](_page_21_Picture_6.jpeg)

![](_page_21_Picture_9.jpeg)

![](_page_21_Picture_11.jpeg)

### **iOS** Devices

|       | Series.              |   |
|-------|----------------------|---|
|       | Anytime Week         |   |
|       |                      |   |
| 0     |                      |   |
| ((†)) | Cellular             | > |
|       | Personal Holispel    |   |
|       |                      |   |
| 0     | Rest/Figure          |   |
|       | Bounds & Haptics     |   |
| 8     | Harus                |   |
| Θ     | Screen Time          |   |
|       |                      |   |
|       | General              |   |
|       | Carled Carller       |   |
|       | Digitig & Brightmass |   |
|       | mana faraan          |   |
|       | Accassibility        |   |
|       | Wallpaper            |   |
| 6     | SH& Search           |   |

California Data Personal Holigo Strongers Bitrefill eSIM Boutletini And I wanted Current Period Current Period Roaming preventatived Appen Spottern Services Support of the other data

1. Open the **Settings** app, tap **Cellular** or Mobile data.

2. Select your newly installed **Bitrefill** 

**Bitrefill eSIM Guide** 

# Bitrefill

(i) If you want to check or manually configure the APN, follow the steps on the APN session.

| Cellular Data          | Bitrefill eSIM > | Cellular Data              | Bitrefill eS |
|------------------------|------------------|----------------------------|--------------|
| Turn On This Line      |                  | Turn On This Line          |              |
|                        |                  |                            |              |
| Network Selection      |                  | Network Selection          |              |
| My Number              |                  | My Number                  |              |
| an in Calling          |                  | st-P-Calling               |              |
| Calls on Other Devices |                  | Calls on Other Devices     |              |
| Volce & Data           |                  | Writes & Date              |              |
| stable Data Network    |                  | Wattile Data Network       |              |
| Data Roanting          |                  | Data Roaming               |              |
|                        |                  | National Provider Services |              |
|                        |                  | She Pea                    |              |
| Law Data Made          |                  | Low Date Walk              |              |
|                        |                  |                            |              |

3. Toggle **Turn on this line** for your eSIM, and then turn on **Data Roaming.** The activation is done!

eSIM plan.

On >

100.000

10.1

1210

B ( 100 )

![](_page_22_Picture_14.jpeg)

### **Android Devices**

| <b></b> | Connections<br>Wi-Fi • Bluetooth • Airplane mode |
|---------|--------------------------------------------------|
|         | Sounds and obration                              |
|         |                                                  |
|         |                                                  |
|         |                                                  |
|         |                                                  |
|         | Plante access                                    |
|         | Lack screen                                      |
|         | Burnattics and security                          |
|         |                                                  |

Connections Read Report of Party and Party and Party and Party and Party and Party and Party and Party and Party and Party MPC and contactlasss payments Anglane mulle Mobile retraction Service provider Date usage SIM manager Mobile Hotopot and Tethering More convection aettings Looking for something abar? Removes Cloud -Cital In Minute

1. Open the **Settings** app, tap **Connections** or **Network & Internet**.

2. Tap **SIMs, SIM Manager** or other variation depending on brand and model.

**Bitrefill eSIM Guide** 

### Bitrefill

| BM 2             |                    |
|------------------|--------------------|
|                  |                    |
| + AMI +DM        | + AM + 10M         |
| eferred SIM card | Preferred SIM card |
|                  |                    |
|                  | SIM 1              |
| obile data       | eSIM 1             |

3. Under Preferred SIMs or similar, tap Mobile Data and select your newly installed Bitrefill eSIM plan.

![](_page_23_Picture_11.jpeg)

### **Android Devices**

![](_page_24_Picture_2.jpeg)

4. Tap **Change** to confirm.

5. Go back to Connections or Network & Internet then go to Mobile Networks.

**Bitrefill eSIM Guide** 

### Bitrefill

Tethering

tings

Tanta get

Data roaming Using mobile data while roaming may result in additional charges.

VISCTE calls SIM 1

Mobile networks

VisLTE calls eDM 1

Network mode SM 1

Network mude aDM 1

Access Point Names

Network spendors

Data roaming Using mobile data while roaming may result in additional charges.

Mobile networks

Visi.7E cafe el3M 1

Network mode SM 1

Network mode eDM 1

Access Port Names

Nation Reportions

6. Turn on **Data Roaming** to activate your eSIM. The activation is done!

![](_page_24_Picture_26.jpeg)

![](_page_24_Picture_27.jpeg)

![](_page_24_Picture_28.jpeg)

![](_page_24_Picture_29.jpeg)

![](_page_24_Picture_30.jpeg)

((၇))

### **Manual Network Selection**

If you are struggling with a **poor quality connection** on a particular network, we recommend you manually search and select a different network.

### Bitrefill

|                   | ••II 🗩            |
|-------------------|-------------------|
| Network Selection |                   |
| c                 | 0                 |
| 1                 |                   |
| 2                 |                   |
| 3                 |                   |
| 4                 |                   |
|                   |                   |
|                   |                   |
|                   | Network Selection |

![](_page_25_Picture_8.jpeg)

![](_page_25_Picture_10.jpeg)

3. Activation / Manual network selection <

### **iOS** Devices

|       | Series.               |   |
|-------|-----------------------|---|
|       | Anytone Made          |   |
|       |                       |   |
| . 0   |                       |   |
| ((†)) | Cellular              | > |
|       | Personal Holliget     |   |
|       |                       |   |
| 0     | Notifications         |   |
|       | Boundo & Haptics      |   |
|       | Parcel                |   |
| 0     | Screen Time           |   |
|       |                       |   |
|       | Derwent               |   |
|       | Carlinal Carller      |   |
|       | Digiting & Brightmann |   |
|       | more forest           |   |
|       | Accessibility         |   |
|       | Halpaper              |   |
|       | Seria Search          |   |
|       |                       |   |

1. Open the **Settings** app, tap Cellular or Mobile data.

2. Select the eSIM you want to configure. Ensure **Turn on this line** is on.

She may

# Bitrefill

![](_page_26_Picture_7.jpeg)

| Carlosian Data         |   |
|------------------------|---|
| San On This Line       |   |
|                        |   |
| Network Selection      | > |
| My Number              |   |
| an-in-Calling          |   |
| Calls on Other Devices |   |
| voice & Data           |   |
| stuble Data Network    |   |
| Data Roaming           |   |
|                        |   |
|                        |   |
|                        |   |
| Line Data Mole         |   |
|                        |   |
| Loss P Astron Tracting |   |

3. Tap Network Selection.

![](_page_26_Picture_11.jpeg)

![](_page_26_Picture_12.jpeg)

**3. Activation** / Manual network selection

### **iOS** Devices

|           | Names & Balantine |  |
|-----------|-------------------|--|
|           |                   |  |
| Automatic |                   |  |

4. Disable the **Automatic** option.

# Bitrefill

| Automatic |                                                  |
|-----------|--------------------------------------------------|
| Network 1 | ~                                                |
| Network 2 |                                                  |
| Network 3 |                                                  |
| Network 4 |                                                  |
|           |                                                  |
|           |                                                  |
|           |                                                  |
|           | Network 1<br>Network 2<br>Network 3<br>Network 4 |

5. Choose the **network** you want to connect. You are now connected to the selected network!

![](_page_27_Picture_9.jpeg)

![](_page_27_Picture_10.jpeg)

### **3. Activation** / Manual network selection <

### **Android Devices**

| <b></b> | Connections<br>Wi-Fi • Bluetooth • Airplane mode |  |
|---------|--------------------------------------------------|--|
|         | Sounds and obration                              |  |
|         |                                                  |  |
|         |                                                  |  |
|         |                                                  |  |
|         |                                                  |  |
|         | Martine screen                                   |  |
|         | Lack screet                                      |  |
|         | Burnattics and security                          |  |
|         |                                                  |  |

1. Open the **Settings** app, tap **Connections** or **Network & Internet**.

C. Corrections Bluettoutt MPC and contactliess payments Anglane mode Mobile networks Service provider -Data usings SMI card manager Mobile Hotopot and Tethering More connection settings Looking for something ator? Rennang (Insel -Link is Window

2. Tap Mobile Networks.

**Bitrefill eSIM Guide** 

![](_page_28_Picture_8.jpeg)

### Section / Manual network selection

### **Android Devices**

![](_page_29_Picture_2.jpeg)

4. Disable the **Select Automatically** option. You are now connected to the selected network!

Bitrefill eSIM Guide

![](_page_29_Picture_5.jpeg)

(i) If a pop up notification appears, tap OK or confirm the selection.

Activation

![](_page_29_Picture_8.jpeg)

![](_page_29_Picture_9.jpeg)

### ((၇))

### Set up your APN

Most of our eSIMs have an automatic APN (Access Point Name). So manual programming is not necessal However, if you do want to set manually the APN, follow the next steps.

(i) For iOS and Android devices

In both cases, you can leave the other fields besides APN blank.

**Bitrefill eSIM Guide** 

### Bitrefill

| <b>}</b> | r |   |   |   |
|----------|---|---|---|---|
|          |   | _ | _ | _ |

| <       | Cellular Data  | _ |
|---------|----------------|---|
| CELLUL  | AR DATA        |   |
| APN     | drei.at        |   |
| Userna  | ame            |   |
| Passw   | ord            |   |
| LTE SET | TUP (OPTIONAL) |   |
| APN     |                |   |
| Userna  | ame            |   |
| Passw   | ord            |   |
| MMS     |                |   |
| APN     |                |   |
| Userna  | ame            |   |
| Passw   | ord            |   |
| MMSC    |                |   |

![](_page_30_Picture_11.jpeg)

![](_page_30_Picture_13.jpeg)

**3. Activation** / Set up your APN

### **iOS** Devices

|       | Settings .           |   |
|-------|----------------------|---|
|       | Anylow Multi         |   |
|       |                      |   |
|       |                      |   |
| ((†)) | Cellular             | > |
|       | Personal Holiged     |   |
|       |                      |   |
| 0     | Notifications        |   |
|       | Doursto-& Hapiton    |   |
|       | Facus                |   |
| 0     | Screen Time          |   |
|       |                      |   |
|       | General              |   |
|       | Carline Carller      |   |
|       | Display & Brightmass |   |
|       | mana farmer.         |   |
|       | Accessibility        |   |
|       | Halpaper             |   |
|       | Brik Search          |   |

![](_page_31_Figure_3.jpeg)

1. Open the **Settings** app, tap **Cellular** or **Mobile data**.

2. Under Cellular or Mobile data plans

select your eSIM.

# Bitrefill

![](_page_31_Picture_9.jpeg)

3. Select Mobile/Cellular data network and in the Mobile/Cellular data APN field type: <u>drei.at</u>

Report of the

On >

100.000

10.1

1210

12100

![](_page_31_Picture_13.jpeg)

### **3. Activation** / Set up your APN <

### **Android Devices**

| <b></b> | <b>Connections</b><br>Wi-Fi • Bluetooth • Airplane mode |  |
|---------|---------------------------------------------------------|--|
|         | Sounds and obration                                     |  |
|         |                                                         |  |
|         |                                                         |  |
|         |                                                         |  |
|         |                                                         |  |
|         | Platter screen                                          |  |
|         | Lock screen                                             |  |
|         | Burnettics and security                                 |  |
|         |                                                         |  |

1. Open the **Settings** app, tap **Connections or Network & Internet**.

C Connections

----

Bluencosti

NPC and contactlasss payments

Anglane mulle

### Mobile networks

Service provider

Date usings

**SMI** card manager

More connection settings

Looking for something alse? Removes Cloud -

ing to Window

2. Tap Mobile Networks.

**Bitrefill eSIM Guide** 

### Bitrefill

![](_page_32_Picture_21.jpeg)

3. Select the Access Point Names option, and type the new APN settings: drei.at

Mobile Hotopot and Tethering

![](_page_32_Picture_27.jpeg)

![](_page_32_Picture_28.jpeg)

# 4. How to remove your eSIM

Only **remove** your eSIM if:

- You do not intend to use it again.
- There is **no data left on the eSIM** or there is **no** active data/plan package.
- You buy a new eSIM for the same region.

If you are sure and would like to remove an eSIM that is no longer required, please follow the next steps.

### Bitrefill

### (i) Disable your eSIM

Remember you can also temporarily disable an eSIM if you intend to use it again.

| Cellular Data             | Bitrefill eSIM > |
|---------------------------|------------------|
| Turn On This Line         | 0                |
| DREI                      |                  |
| Network Selection         | >                |
| My Number                 |                  |
| Wi-Fi Calling             | Off >            |
| Calls on Other Devices    | Off >            |
| Voice & Data              | 4G >             |
| Mobile Data Network       | >                |
| Data Roaming              |                  |
| Network Provider Services |                  |
| SIM PIN                   | >                |
| Low Data Mode             | 0                |

![](_page_33_Picture_14.jpeg)

![](_page_33_Picture_16.jpeg)

4. How to remove your eSIM <

### **iOS** Devices

|        | Settings             |   |
|--------|----------------------|---|
|        | Anytime Made         |   |
|        |                      |   |
| . 0    |                      |   |
| ((† )) | Cellular             | > |
|        | Personal Holigan     |   |
|        |                      |   |
| 0      | Notifications        |   |
|        | Bounds & Haptics     |   |
|        | Face                 |   |
| 0      | Screen Time          |   |
|        |                      |   |
|        | General              |   |
|        | Carlori Carller      |   |
|        | Display & Brightmass |   |
|        | mone former.         |   |
|        | Accessibility        |   |
|        | malpaper             |   |
|        | Service Security     |   |
|        |                      |   |

1. Open the **Settings** app, tap Cellular or Mobile data.

### 2. Under **Cellular** or **Mobile** data plans

select your eSIM.

# Bitrefill

| Cellular Data          |      |  |
|------------------------|------|--|
| Personal Hotgod        |      |  |
|                        |      |  |
|                        |      |  |
| Chingsy                |      |  |
| Bitrefill eSIM         | On > |  |
| il Boatt-clini         |      |  |
|                        |      |  |
|                        |      |  |
|                        |      |  |
| Current Period         |      |  |
| Current Period Roaming |      |  |
| Constanting Ages       |      |  |
| S futer brokes         |      |  |
| Nexoluting             |      |  |
| C Selari               |      |  |

| telese des          |                  |
|---------------------|------------------|
| Cellular Plan Label | Bitrefill eSIM > |
| Delete es           | SIM              |

### 3. Tap Delete eSIM, Remove eSIM or Delete Mobile Plan depending on your

device.

![](_page_34_Picture_15.jpeg)

35

![](_page_35_Picture_0.jpeg)

### **Android Devices**

| <b></b> | Connections<br>Wi-Fi • Bluetooth • Airplane mode |  |
|---------|--------------------------------------------------|--|
|         | Sounds and obration                              |  |
|         |                                                  |  |
|         |                                                  |  |
|         |                                                  |  |
|         |                                                  |  |
|         | Martine accreases                                |  |
|         | Lack screen                                      |  |
|         | Burnettics and security                          |  |
|         |                                                  |  |

1. Open the **Settings** app, tap **Connections** or **Network & Internet**.

Bitrefill eSIM Guide

### Bitrefill

**SM** manage

2

eSIM 1 

### 1.00 -010

Mobile date

More SMI card settings

# 5 x0001

Remove

### 2. Select the **eSIM plan** you want to erase.

3. Tap **Remove** or similar, depending on your device.

How to remove your eSIM

![](_page_35_Picture_22.jpeg)

![](_page_35_Picture_23.jpeg)

# 5. Help

# $\bigcirc$

### What is the "Cellular Plans from this **Carrier Cannot be Added**" error?

This means your device is network-locked. You need a network-unlocked device to download and support eSIMs. If you get this error, you'll need to use the eSIM on another device or contact support to ask for a full refund.

### Bitrefill

### (?)

### What is the "Unable to complete **Cellular Plan Change" error?**

This error could be due to:

- 1. Having more eSIMs than your device can support. Please remove eSIMS that have expired or no longer have data.
- 2. Trying to **reinstall an eSIM** that has already been installed. eSIMs can only be installed once.
- 3. Poor internet connection during the installation. Please check your internet connection.
- 4. Mobile data is turned off. Please turn on your "Mobile Data" under Settings.

![](_page_36_Picture_14.jpeg)

![](_page_36_Picture_16.jpeg)

# 5. Help

 $\bigcirc$ 

### What is the "This code is no longer valid" error?

This error appears either when the QR code is not properly scanned or if the eSIM has already been installed. Sometimes due to poor connection, QR codes are partially scanned. Try rescanning after you have good network connectivity.

(i) Please note that most eSIMs can only be installed once, so if you are attempting to reinstall a removed eSIM, that will not work.

### Bitrefill

### (?)

### What is the "PDP Authentication Failure" error?

This error can be caused due to issues with your eSIM validity or settings. Please check if:

- 1. You have valid data remaining on your eSIM.
- 2. Your APN is set up according to the installation process.
- 3. You are connected to a network supported by the eSIM.

If the error persists, please reset your network settings and restart your device.

![](_page_37_Picture_14.jpeg)

![](_page_37_Picture_16.jpeg)

![](_page_38_Picture_0.jpeg)

# We're here to help!

If you have any other questions, please reach out to our Support team or check our FAQs.

![](_page_38_Picture_3.jpeg)

### REFILL YOUR DREAMS

![](_page_38_Picture_5.jpeg)